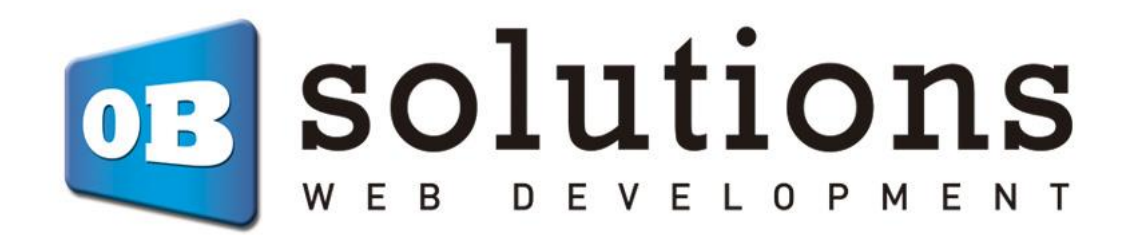

# Manual

Quipu Connector Module for Prestashop 1.6.1 or higher

# Content

| 1. | Inst   | tallation                                             | 3  |
|----|--------|-------------------------------------------------------|----|
| 2. | Set    | ting                                                  | 3  |
| -  | 2.1.   | API connection configuration                          | 4  |
| -  | 2.2.   | General configuration                                 | 4  |
| 3. | Ma     | nual synchronization of previous invoices             | 5  |
| 4. | Che    | ecking sent invoices                                  | 5  |
| 5. | Ma     | nual sending of invoices to Quipu from the order list | 7  |
| An | nex I  |                                                       | 9  |
|    | Activa | ite Quipu API                                         | 9  |
| Mo | dule   | Developed by OBSolutions                              | .0 |

### 1. Installation

To carry out the installation you must go to the "Module Manager" tab in the back office of your Prestashop. And install the module either by uploading the module via FTP or by using the ZIP file through the 'Upload a module' button.

| 😨 PrestaShop 8.1.4            | Quick Access  | <ul> <li>Q Sea</li> </ul>                                                                            | rch (e.g.: product reference, | custon        |                                       |                  | 🔌 Mainte      | enance mode 🛛 💿 View my sto | re 🇘 🖯 | • |  |  |  |  |
|-------------------------------|---------------|----------------------------------------------------------------------------------------------------|-------------------------------|---------------|---------------------------------------|------------------|---------------|-----------------------------|--------|---|--|--|--|--|
| «                             | Module Manage | Module Manager > Modules<br>Module manager<br>Modules Alerts Updates<br>Category Status Bulk actions |                               |               |                                       |                  |               |                             |        |   |  |  |  |  |
|                               | Module        | manag                                                                                                | ger                           |               |                                       |                  | _             | 🛧 Upload a module           | Help   |   |  |  |  |  |
| WELCOME                       |               | •                                                                                                    | •                             |               |                                       |                  |               |                             |        | _ |  |  |  |  |
| 🛧 Home                        | Modules       | Alerts                                                                                               | Updates                       |               |                                       |                  |               |                             |        |   |  |  |  |  |
| A Dashboard                   |               |                                                                                                    |                               |               |                                       | _                |               |                             |        | 1 |  |  |  |  |
| SELL                          |               |                                                                                                    |                               |               |                                       | ٩                |               |                             |        |   |  |  |  |  |
| Orders                        |               | C                                                                                                    |                               |               | <b>Co</b>                             |                  | Dulli setisus |                             |        |   |  |  |  |  |
|                               |               | Category                                                                                             |                               |               | Status                                |                  | Buik actions  |                             |        |   |  |  |  |  |
| Customers                     |               | All categori                                                                                         | es                            | ~             | Show all modules                      | ~                | Uninstall     | ~                           |        |   |  |  |  |  |
| Customer Service              |               |                                                                                                    |                               |               |                                       |                  |               |                             |        |   |  |  |  |  |
| 11. Stats                     |               |                                                                                                    |                               |               |                                       |                  |               |                             |        |   |  |  |  |  |
|                               |               | Administ                                                                                             | ration                        |               |                                       |                  |               |                             |        |   |  |  |  |  |
|                               |               | -                                                                                                    | Assistance By Dr              | estaShop      |                                       |                  |               |                             |        |   |  |  |  |  |
| Modules ^                     |               | 5                                                                                                    | v1.1.0 - by                   | Allow Presta  | shop support to access some parts     | of your store.   |               | Install V                   |        |   |  |  |  |  |
| Marketplace<br>Module Manager |               |                                                                                                    | PrestaShop                    |               |                                       |                  |               |                             |        |   |  |  |  |  |
|                               |               |                                                                                                    | Available quanti              | ties          |                                       |                  |               |                             |        |   |  |  |  |  |
| 🖵 Design                      |               | <b>1</b>                                                                                             | v2.0.1 - by                   | Enrich your s | stats, add a tab showing the availabl | le quantities of | products      |                             |        |   |  |  |  |  |

# 2. Setting

Once installed, a new shortcut will appear in the submenu of the Orders tab in the backoffice of your Prestashop store called Quipu. Clicking on it will access the module configuration:

| SI.4                                                    | Quick Access 🗸   | Q Search (e.g.  | : product reference, custon |                            |        |                                        | ٩                                             | Maintenance m          | ode 💿 View i      | my store 🋕 \\             |
|---------------------------------------------------------|------------------|-----------------|-----------------------------|----------------------------|--------|----------------------------------------|-----------------------------------------------|------------------------|-------------------|---------------------------|
| WELCOME                                                 | orders<br>Orders |                 |                             |                            |        |                                        |                                               | ld new order           | 🇯 Boost           | sales Help                |
| A Home ✓ Dashboard                                      |                  | Conversion Rate | X                           | Abandoned Carts<br>O TODAY |        | €0.0                                   | ge Order Value<br><b>30 tax excl.</b> 30 DAYS |                        | Net Prof<br>€0.00 | it per Visit<br>) 30 DAYS |
| SELL                                                    | Orders (1)       |                 |                             |                            |        |                                        |                                               |                        |                   | \$                        |
| Orders  Orders                                          | Bulk action      | is 🗸            |                             |                            |        |                                        |                                               |                        |                   |                           |
| Credit Slips<br>Delivery Slips                          | ID ^             | Reference       | New<br>client Delivery      | Customer                   | Total  | Payment                                | Status                                        | Date                   | ID<br>Quipu       | Actions                   |
| Shopping Carts<br>Quipu                                 | Sf Sf            | Search reft     | A <b>\$</b>                 | Search cus                 | Search | Search pa                              |                                               | • YYY E                | 9                 | Q Search                  |
| <ul> <li>Customers</li> <li>Customer Service</li> </ul> | 1                | WFEYHOCYH       | Yes Spain                   | T. OBS                     | €18.15 | Pagos por<br>transferencia<br>bancaria | Payment accepted                              | 03/20/2024<br>18:49:00 |                   | <b>a</b> Q                |
| il. Stats                                               |                  |                 |                             |                            |        |                                        |                                               |                        |                   |                           |
| IMPROVE                                                 |                  |                 |                             |                            |        |                                        |                                               |                        |                   |                           |
| 🗯 Modules                                               |                  |                 |                             |                            |        |                                        |                                               |                        |                   |                           |
| 🖵 Design                                                |                  |                 |                             |                            |        |                                        |                                               |                        |                   |                           |
| Shipping                                                |                  |                 |                             |                            |        |                                        |                                               |                        |                   |                           |
| Payment                                                 |                  |                 |                             |                            |        |                                        |                                               |                        |                   |                           |
| - International                                         |                  |                 |                             |                            |        |                                        |                                               |                        |                   |                           |

#### 2.1. API connection configuration

Within the module configuration page we must complete the integration fields with the API (See Annex I to know how to activate the Quipu API and obtain the data)

|                         |                                                                                                    | 68   |
|-------------------------|----------------------------------------------------------------------------------------------------|------|
| Quipu API configuration |                                                                                                    |      |
| * API key               |                                                                                                    |      |
|                         | You can find this information on your Quipu account under: Integrations<br>-> Settings -> API.     |      |
| * API Secret            |                                                                                                    |      |
|                         | You can also find this information on your Quipu account under:<br>Integrations -> Settings -> API |      |
|                         |                                                                                                    | Save |

Once you have entered this data correctly and saved it, you can start using the module.

#### 2.2. General configuration

| General module configuration     |                                                                                                    |
|----------------------------------|----------------------------------------------------------------------------------------------------|
| Quipu account                    | Example: For this URL<br>https://getqu/pu.com/d/MY_COMPANY_NAME,<br>`MY_COMPANY_NAME ` is the value to put<br>in this field |
| Activate order list send button: | Disabled                                                                                                    |
| Order Status                     | Payment accepted           Select the status of the order that Quipu will create an invoice for.                            |
| Invoice prefix numeration        | #IN (Default Prestashop)          Select the prefix numeration that Quipu will use to create an invoice.                    |
| Accounting Category              | 702 - Ventas de semitermi       •         Select the accounting category that Quipu will use to create an invoice.          |
|                                  | Save                                                                                                    |

In this section you can configure the following options:

- **Quipu Account:** Quipu account name. This field is necessary to be able to set up direct access links to invoices in Quipu. You can easily get this field from any URL in your Quipu account, here is an example:
  - Quipu URL Example: <u>https://getquipu.com/d/MY\_BUSINESS</u>
  - **Quipu Account:** *MY\_BUSINESS*
- Activate order list send button: Activate this option if you want to show a button in the order list of your Prestashop store to manually launch the process of sending the invoice for an order in Quipu (see section 5).

- **Order status:** Select the order status in which you want the module to automatically send the invoice to Quipu. That is, the invoice will be sent to Quipu when the order passes through the status configured in this field.
- **Invoice prefix numeration:** Select the billing prefix for invoices sent to Quipu. The module will automatically detect all prefixes created in your Quipu account as well as an option to use the prefix configured in your Prestashop store.
  - **IMPORTANT**: If you select Prestashop Default, the module will only be able to send the order to Quipu if the Prestashop invoice has also been created.
  - **IMPORTANT**: If you select Prestashop Default the previously generated invoices will be downloaded with the invoice creation date in Prestashop. If you select a Quipu numbering, invoices will be created in Quipu with the date they are created in Quipu.
- Accounting Category: Select the accounting account to which to allocate the downloaded invoices. If you do not select an option, Quipu will assign the default accounting account that you have configured in your Quipu account.

## 3. Manual synchronization of previous invoices

The module allows you to send Quipu all invoices created in Prestashop prior to installing the module:

| 1 Manual Synchronization      |            |
|-------------------------------|------------|
| * Start date                  | 2020-01-01 |
| Force delivery of all orders: |            |
|                               | Sync now   |

Complete the following form to launch the process:

- **Start date:** Order date from which you want to download invoices to Quipu.
- Force delivery of all orders: The module keeps a record of all previously performed downloads. Activate this option if you want to force the download of all invoices regardless of whether they were previously downloaded, but note that invoices will be duplicated in Quipu if you have not deleted them. (This option is not available for Prestashop numbering since to do so you would have to delete all invoices previously in Quipu, since the invoice creation date is respected).

### 4. Checking sent invoices

In this section of the module you can check the orders sent to Quipu:

| Q Search for ord | ler           |             |                      |          |        |
|------------------|---------------|-------------|----------------------|----------|--------|
|                  | Order referen | Example: KH | MLILZLL              |          |        |
|                  |               |             |                      |          | Search |
| Orders sent      |               |             |                      |          |        |
| Order ID         | Order Ref.    | Quipu ID    | Quipu Invoice Number | Date Add |        |
|                  |               |             | No records found     |          | 2      |

#### Search for an order:

You can search for the data of a specific order by searching for the order reference.

#### Sent invoices table:

Columns description:

- Order ID: Prestashop order ID
- Order ref.: Prestashop order reference
- Quipu ID: Internal ID of the corresponding invoice in Quipu
- Quipu Invoice No.: Invoice number in Quipu
- Add date: Date of sending the invoice to Quipu

#### Available options:

- See in Quipu: Link to directly access invoice editing in Quipu (you must be previously logged in with your Quipu account).
- **Remove:** Allows you to delete a record to be able to send an invoice to Quipu again if necessary. Please note that the module will NEVER delete a Quipu invoice.

# 5. Manual sending of invoices to Quipu from the order list

If you have activated the configuration option 'Activate send button in order list' you can send invoices manually from the product list of your Prestashop store.

To do this, you must display the order detail table by clicking on the button ✓, once the detail table is open, you must press the "Send to Quipu" button:

| Orde | ers (1)                                              |               |                                    |                                   |        |                                        |                  |                                                          |                  | \$               |
|------|------------------------------------------------------|---------------|------------------------------------|-----------------------------------|--------|----------------------------------------|------------------|----------------------------------------------------------|------------------|------------------|
| Bu   | lk actions 🗸 🗸                                       |               |                                    |                                   |        |                                        |                  |                                                          |                  |                  |
|      | ID <u>  Reference</u>                                | New<br>client | Delivery                           | Customer                          | Total  | Payment                                | Status           | Date                                                     | ID<br>Quipu      | Actions          |
|      | St Search ref                                        | A <b>‡</b>    | \$                                 | Search cu:                        | Search | Search pa                              |                  | <ul> <li>★</li> <li>YYY</li> <li>₩</li> <li>₩</li> </ul> | م                | Search           |
|      | WFEYHOCYH                                            | Yes           | Spain                              | T. OBS                            | €18.15 | Pagos por<br>transferencia<br>bancaria | Payment accepted | 03/20/2024<br>18:49:00                                   | · 目              | ୍                |
|      | Carrier: Click and                                   |               | 🚩 Email:                           |                                   | Produc | ts (1)                                 | Reference        | Quantity                                                 | Total Tax Includ | ed               |
|      | collect<br>Tracking number: -<br>Shipping details:   |               | test@ol<br>Invoice                 | bsolutions.es<br>e details:<br>35 | 🔀 Dem  | no product                             | 1111             | 1                                                        | €18.15           |                  |
|      | Test OBS<br>test<br>48787 test<br>Spain<br>478788877 |               | test<br>48787 t<br>Spain<br>478788 | est<br>877                        |        |                                        | •                |                                                          | Open de          | tails →<br>Quipu |
|      |                                                      |               |                                    |                                   |        |                                        |                  | •                                                        |                  |                  |

#### **IMPORTANT:**

The button will only appear if the invoice has not yet been sent to Quipu. Additionally, you should keep in mind that if you have 'Default Prestashop' set as the Invoice Numbering Prefix, the button will only appear if the invoice has been previously generated in Prestashop.

Once sent to Quipu, we can consult the invoice number created in the "Quipu ID" column of the order table:

| Pedic | los (1)  |             |                  |         |         |        |                                         |                            |                        |             | \$       |
|-------|----------|-------------|------------------|---------|---------|--------|-----------------------------------------|----------------------------|------------------------|-------------|----------|
| Acc   | iones Ag | grupadas 🗸  | Nuevo<br>cliente | Entrega | Cliente | Total  | Pago                                    | Estado                     | Fecha                  | ID<br>Quipu | Acciones |
|       | В        | Buscar refe | To 🕈             | \$      | Buscar  | Busca  | Busca                                   | \$                         | YY E                   |             | Q Buscar |
|       | 1        | WFEYHOCYH   | Sí               | España  | T. OBS  | 18,15€ | Pagos por<br>transferenc<br>ia bancaria | Awaiting bank wire payment | 20/03/2024<br>18:49:00 | TEST-1      | Q        |
|       |          |             |                  |         |         |        |                                         |                            |                        |             |          |

You can also check that the invoice has been created in Quipu by accessing the Quipu Account Deposits section:

|                | Þ                          |   | Mostrar | ndo 1 - 20 de 1 | 207 resultados |             |            |             |           |              | <u>↑</u> ↓  | Nuevo ing | greso |
|----------------|----------------------------|---|---------|-----------------|----------------|-------------|------------|-------------|-----------|--------------|-------------|-----------|-------|
|                | Vista general<br>Analítica |   |         | ESTADO          | NÚMERO \$      | CONTACTO \$ | EMISIÓN \$ | VENCIMIENTO | PAGO      | CONCEPTO     | BASE (€) \$ | TOTAL (C) |       |
|                | Informes contables         |   |         | COBRADO         | \$ TEST-1      | Test OBS    | 20/3/2024  |             | 20/3/2024 | Demo product | 15          | 18,15     | :     |
|                | Ingresos                   | Ð |         |                 |                |             |            |             |           |              |             |           |       |
| Q <sup>+</sup> | Lector de ingresos         |   |         |                 |                |             |            |             |           |              |             |           |       |
| Ш              | Gastos                     | 0 |         |                 |                |             |            |             |           |              |             |           |       |
| Q_             | Lector de gastos           |   |         |                 |                |             |            |             |           |              |             |           |       |
| 2              | Impuestos                  |   |         |                 |                |             |            |             |           |              |             |           |       |
| 盦              | Bancos                     |   |         |                 |                |             |            |             |           |              |             |           |       |
| 8              | Remesas                    |   |         |                 |                |             |            |             |           |              |             |           |       |
| -              | Usuarios                   |   |         |                 |                |             |            |             |           |              |             |           |       |
|                | Archivos                   |   |         |                 |                |             |            |             |           |              |             |           |       |
| E              | Productos                  |   |         |                 |                |             |            |             |           |              |             |           |       |
| 62             | Troductos                  |   |         |                 |                |             |            |             |           |              |             |           |       |
|                |                            |   |         |                 |                |             |            |             |           |              |             |           |       |
|                |                            |   |         |                 |                |             |            |             |           |              |             |           |       |
|                |                            |   |         |                 |                |             |            |             |           |              |             |           |       |
|                |                            |   |         |                 |                |             |            |             |           |              |             |           |       |
|                |                            |   |         |                 |                |             |            |             |           |              |             |           |       |
|                |                            |   |         |                 |                |             |            |             |           |              |             |           |       |
|                |                            |   |         |                 |                |             |            |             |           |              |             |           |       |
| 3              | Centro de ayuda            |   |         |                 |                |             |            |             |           |              |             |           |       |
| 0              | Configuración              |   |         |                 |                |             |            |             |           |              |             |           |       |
| 0              |                            | > |         |                 |                |             |            |             |           |              |             |           |       |
| -              | Empresa                    |   |         |                 |                |             |            |             |           |              |             |           |       |

# Annex I

#### Activate Quipu API

To activate the Quipu API we must access our Quipu account and go directly to the account settings by clicking on Settings – Integrations – API:

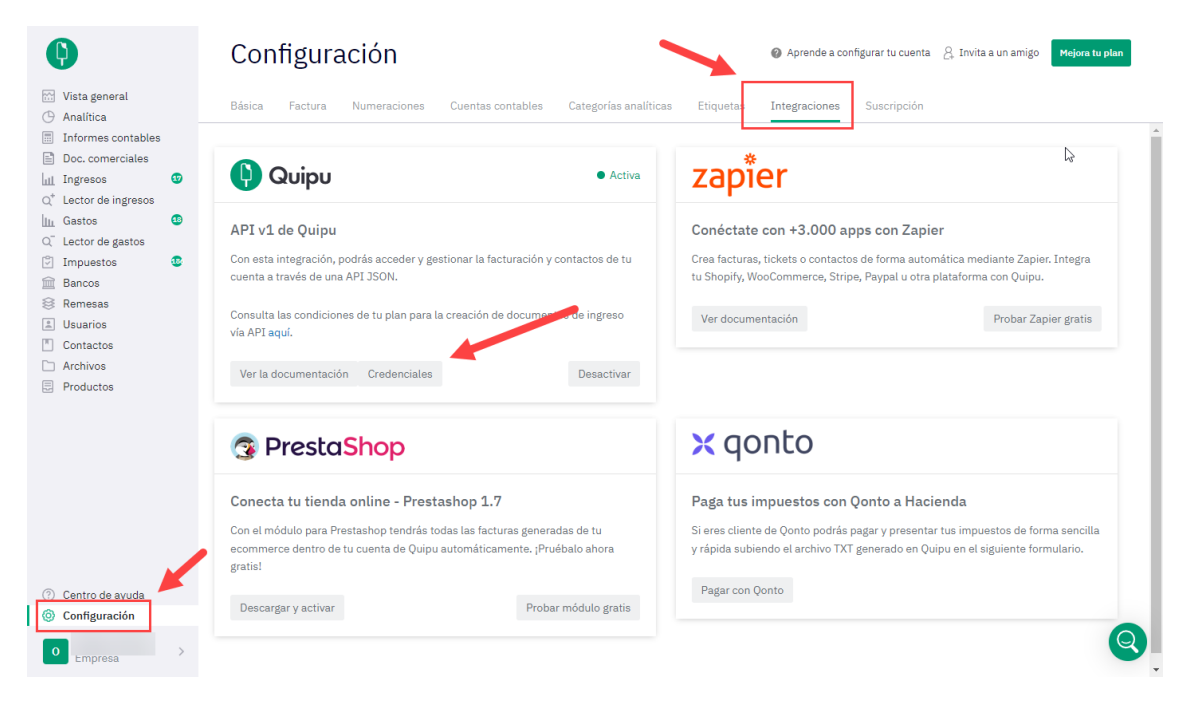

We activate the API and click on the Credentials button to see the configuration data to enter in the module:

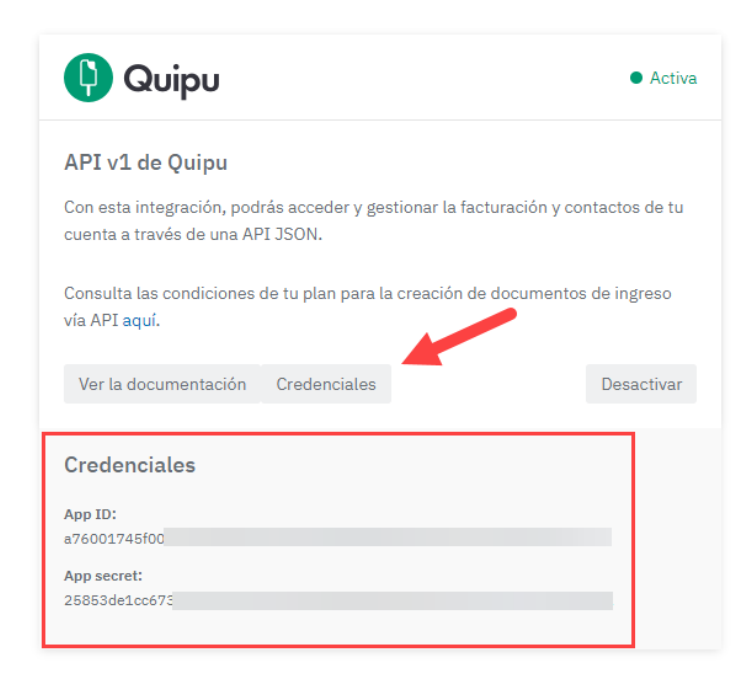

Module Developed by OBSolutions

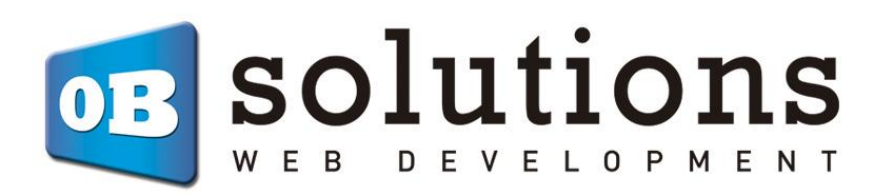

Web:<u>http://addons.prestashop.com/es/65\_obs-solutions</u>